# マーケティングシステムガイド

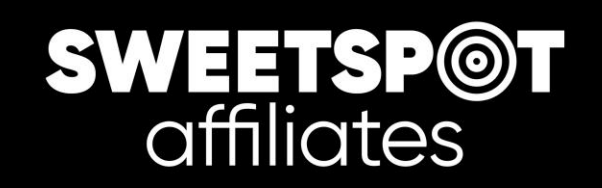

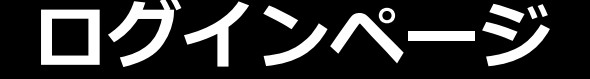

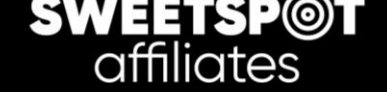

スイートスポットアフィリエイトサイト内の「ログイン」よりマーケティングツールを開き、ご登録いただいた際のユーザー名、パス ワードを入力してください。

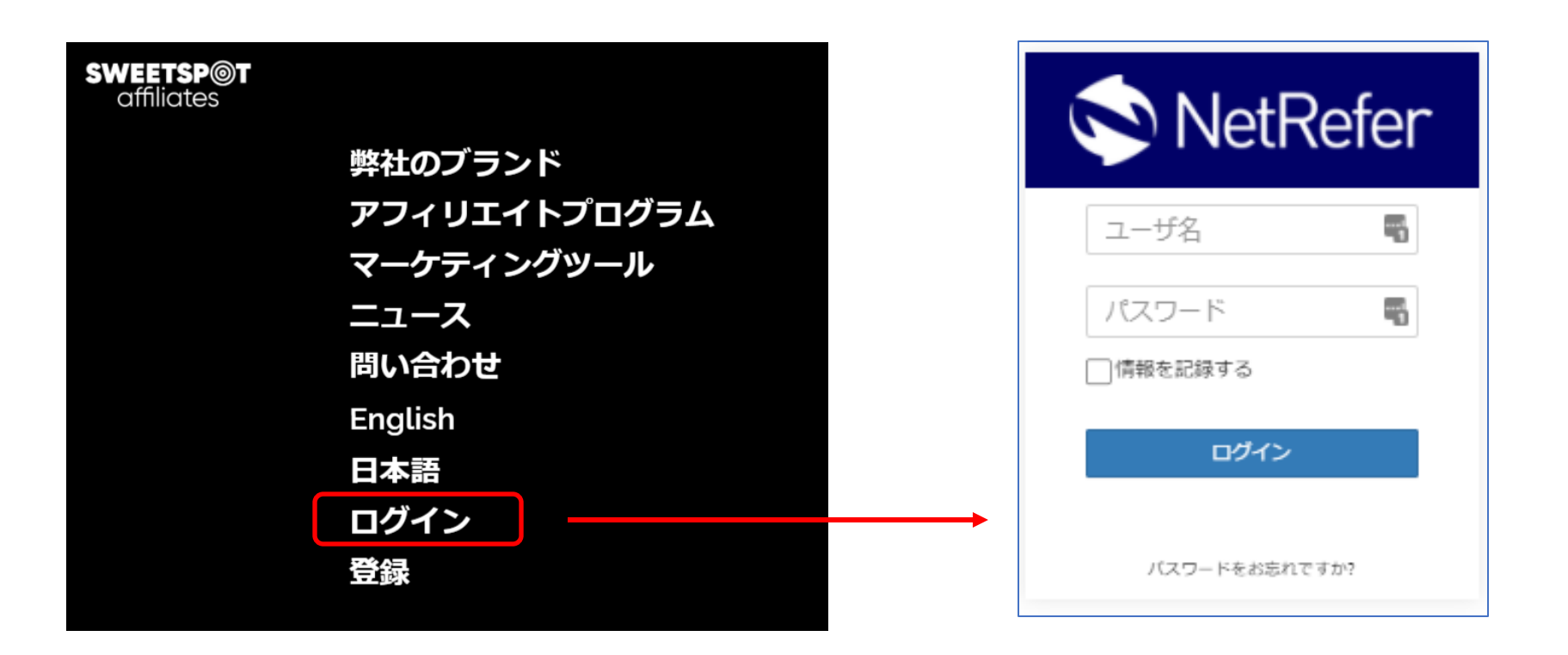

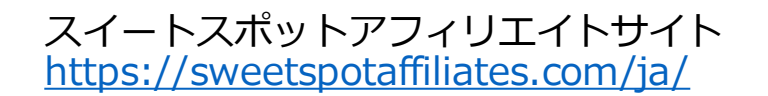

マーケティングツールログインページ https://affiliates.sweetspotaffiliates.com/affiliates/Account

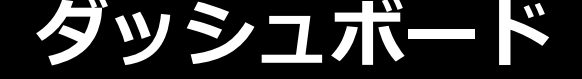

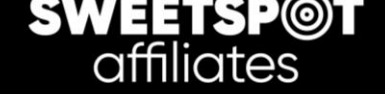

## 各タブを選択することで、任意の期間と比較したデータが確認できます。

|               | NetRefer                     |               |              |                       | 🖂 占 💽 A 🕞   |              |            |
|---------------|------------------------------|---------------|--------------|-----------------------|-------------|--------------|------------|
| 以下のためのIDで検索・  |                              |               |              |                       |             |              |            |
| ♣ ダッシュボード     | 最新                           | 每週            | 每月           | カスタム                  | €0.00<br>利益 |              |            |
| Left キャンペーン > |                              |               |              |                       |             |              |            |
| ■メディア >       | N/A                          | N/A           | N/A          | N/A                   | €0.00<br>残高 |              |            |
| ♥ リワード >      |                              | 0             | 0            | 60.00                 |             |              |            |
| \$ 支払いレポート >  | CTR                          | U<br>サインアップ   | し<br>初回デポジット | €0.00<br>純収益          | 10          |              |            |
| 曲 全レポート       | ダッシュボードデータは、一日一回更新されます。最後の更新 | : 21/06/2021. |              |                       | 🛯 アクティブメディア |              |            |
| ★ お気に入りのレポート  |                              |               |              |                       |             |              |            |
| ≣ בג          | 最後7日間CTR内訳                   |               |              |                       |             |              |            |
| ✿ 設定          |                              |               |              | 最新                    | 每週          | 每月           | אפגל       |
| 🗩 フィードバック     | 1                            |               |              | 選択された期間               |             | EA.          |            |
| ◎ ヘルプ         |                              |               |              | 03-2021               |             | 06-2021      |            |
|               |                              |               |              | 期間比較 <b>ビ</b><br>月から: |             | 月へ:          |            |
|               |                              |               |              | 03-2020               |             | 06-2020      |            |
|               |                              |               |              |                       |             |              | リフレッシュ期間   |
|               |                              |               |              | N/A                   | N/A         | N/A          | N/A        |
|               |                              |               |              | N/A                   | 23          | 2            | €5,855,70  |
|               |                              |               |              | CTR                   | サインアップ      | と<br>初回デポジット | そう,000,700 |
|               |                              |               |              | 選択された期間のためにCTT        | の方記         |              |            |
|               |                              |               |              |                       | YF 397 V    |              | Ľ1-        |
|               |                              |               |              |                       |             | 例::          | カスタム       |

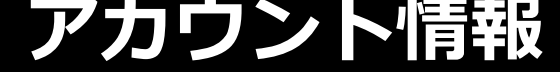

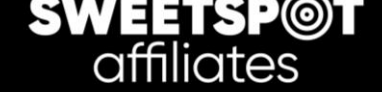

## 画面右上の各アイコンよりアカウント情報などの編集が可能です。

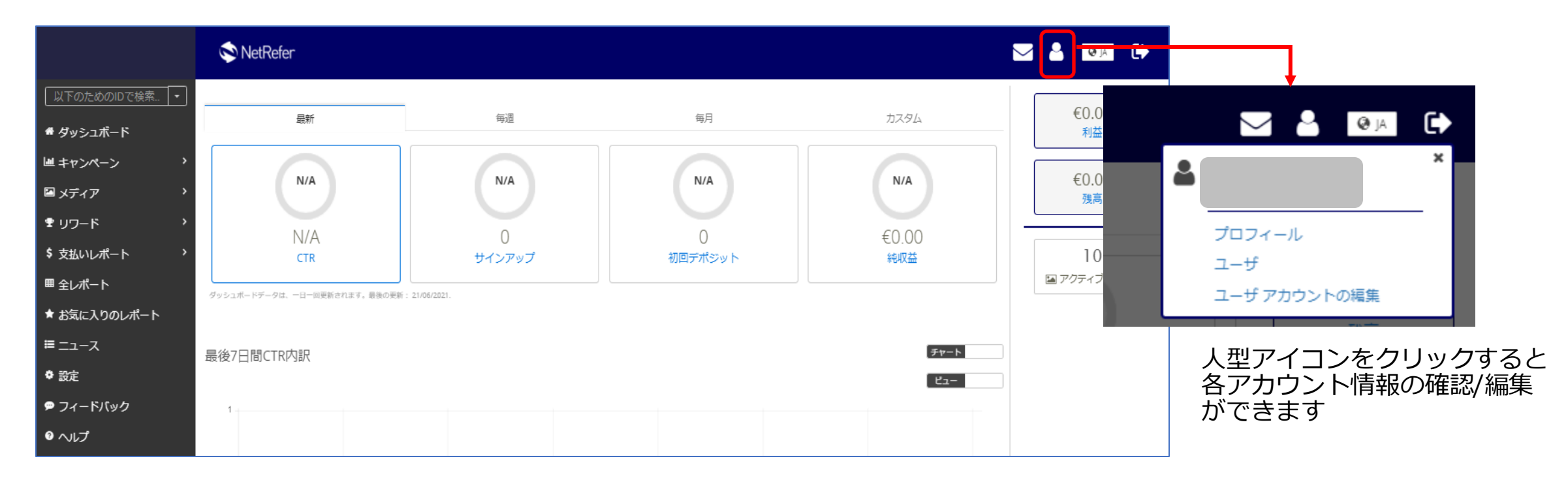

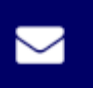

こちらからお問い合わせが可能です。

または次のアドレスまで直接ご連絡いただくことも可能です。<u>support@sweetspotaffiliates.com</u>

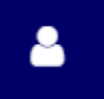

・プロフィール:アカウント詳細でアフィリエイトID等の確認、支払情報が編集できます。

- ・ユーザー:ユーザー名やステータスの確認ができます。
- ・ユーザーアカウントの編集:各種ユーザー情報の編集ができます。

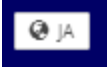

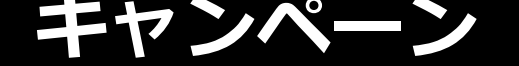

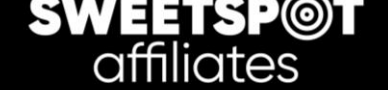

# マーケティングソース

### 各データはマーケティングソース毎で確認すると詳細を見ることができて便利です。

新たなブランドのご紹介を始める際や、また新たなサイトでのご紹介を開始される際など、データを確認したいソース毎にマーケティン グソースを新規で作成ください。こちらを行っていただくことで、ブランド毎の各データ確認が可能となります。

| 以下のためのIDで検索 ▼                                        | 脅 / キャンペーン /       | マーケティング ソース |                      |         |                      |          |               |                      |        |
|------------------------------------------------------|--------------------|-------------|----------------------|---------|----------------------|----------|---------------|----------------------|--------|
| <ul> <li>▲ ダッシュボード</li> <li></li></ul>               | マーケティングソ<br>Q フィルタ | -7          | グルー すべて<br>プ         |         | Filter Groups Manage | Groups   | 0             |                      | スの作成   |
| マーケティングソース                                           | 高度                 |             |                      |         |                      | Create   | e New         | マーケティンクソースの作成        |        |
| <ul> <li>■ メディア &gt;</li> <li>● リロード &gt;</li> </ul> | マーケティン             | ·グソースID     |                      |         |                      |          | $\overline{}$ | 名则<br>http://        |        |
|                                                      | ID                 | 名前          | グループ                 | タイプ     | カテゴリー                | 言語       |               |                      |        |
| \$ 文払いレホート >                                         | 282071             |             | Default Source Group | Website | All/General          | English  |               | Default Source Group | $\sim$ |
| ■ 全レポート                                              | 282103             |             | Default Source Group | Website | All/General          | Japanese |               | Create new group     |        |
| ★ お気に入りのレポート                                         | 282105             |             | Default Source Group | Website | All/General          | Japanese |               | タイプを選択してください         | ~      |
| ※新たなマーク                                              | アティング              | ッソースを作      | ■成いただきました            | ら、以下の情  | 青報を担当る               | までお知らt   | さください。        | カテゴリーを選択してください       | ~      |

## ・アフィリエイトID ("プロフィール"→"アカウント詳細"参照)

・マーケティングソースID (上記参照) ・上記マーケティングIDでご紹介いただくブランド名

上記のご連絡をいただけない場合は、正しいコミッションが受けられなくなる可能性がございます。ご注意ください。 なお、ディールが、初回入金プレイヤー数に応じて配分が変わる基本ディール(参照: https://sweetspotaffiliates.com/ja/how-it-works/)の場合は、ご連絡をいただく必要はございません。

言語を選択してください

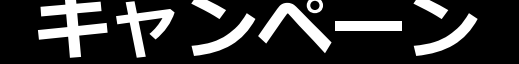

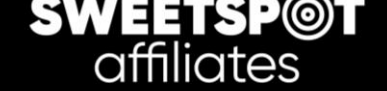

# キャンペーンレポート > 一般レポート

ブランド、マーケティングソースを問わず、全て合算されたデータが、日別、月別等でご確認いただけます。 このレポートで確認できる内容については、以下画像をご参照ください。

#### 例:毎月の数字

| 以下のためのIDで検索 ▼              | 脅 / キャンペーン / キャンペーン レポート / 一般レポート / 毎月の数字 |            |                    |          |             |                         |             |              |                |                               |              |                  |           |              |
|----------------------------|-------------------------------------------|------------|--------------------|----------|-------------|-------------------------|-------------|--------------|----------------|-------------------------------|--------------|------------------|-----------|--------------|
| <b>☆</b> ダッシュボード           | 毎月の数                                      | 牧字         |                    |          |             |                         |             |              |                |                               |              |                  |           |              |
| ■ キャンペーン ・                 | から                                        | 2021       |                    |          |             |                         |             |              | A              |                               |              |                  |           | 確認したい期間を入力して |
| マーケティングソース                 | Iviar                                     | 2021       |                    |          |             |                         |             | ~            | May 2021       |                               |              |                  |           | 「サーチ」をクリック   |
| キャンペーンレポート ・               |                                           |            |                    |          |             |                         |             |              |                |                               |              |                  | サーチ       |              |
| 一般レポート ~                   | Q                                         |            |                    |          |             |                         |             |              |                |                               |              |                  | 10 🗸      |              |
| 毎日の数字                      | 月                                         | <u>ل</u> ت | 独自のビユ <sub>。</sub> | クリッ<br>ク | 独自クリック<br>数 | サインアッ <sub>。</sub><br>プ | お客様への入<br>金 | アクティブな顧<br>客 | 新しい入金先のお客<br>様 | 新しいアクティブなお <sub>◇</sub><br>客様 | 初回入金のお客<br>様 | 初回のアクティブなお客<br>様 | 純収益       |              |
| 毎月の数字                      | 2021-<br>03                               | 0          | 0                  | 2,070    | 1,924       | 5                       | 1           | 5            | 0              | 1                             | 1            | 2                | €108.65   |              |
| 国の数字                       | 2021-<br>04                               | 0          | 0                  | 2,396    | 2,241       | 5                       | 3           | 5            | 0              | 1                             | 1            | 3                | €5,060.38 |              |
| ブランドの数字<br>マーケティングソースレポー > | 2021-<br>05                               | 0          | 0                  | 3,301    | 2,852       | 10                      | 2           | 4            | 0              | 2                             | 0            | 2                | €686.78   |              |
| 製品レポート                     | 合計:                                       | 0          | 0                  | 7,767    | 7,017       | 20                      | 6           | 14           | 0              | 4                             | 2            | 7                | €5,855.81 |              |
| お安祥 >                      | 1~30,                                     | 3のエン       | トリを表示              |          |             |                         |             |              |                |                               |              |                  |           |              |

※日別で確認する場合は、「毎日の数字」を選択し、同様に確認したい期間を入力してください。

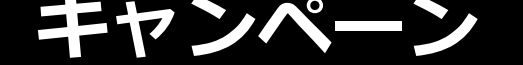

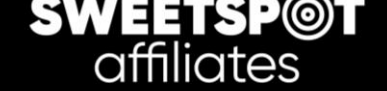

# キャンペーンレポート > マーケティングソースレポート

マーケティングソース毎のデータが、日別、月別等でご確認いただけます。 このレポートで確認できる内容については、以下画像をご参照ください。

#### 例:毎月の数字

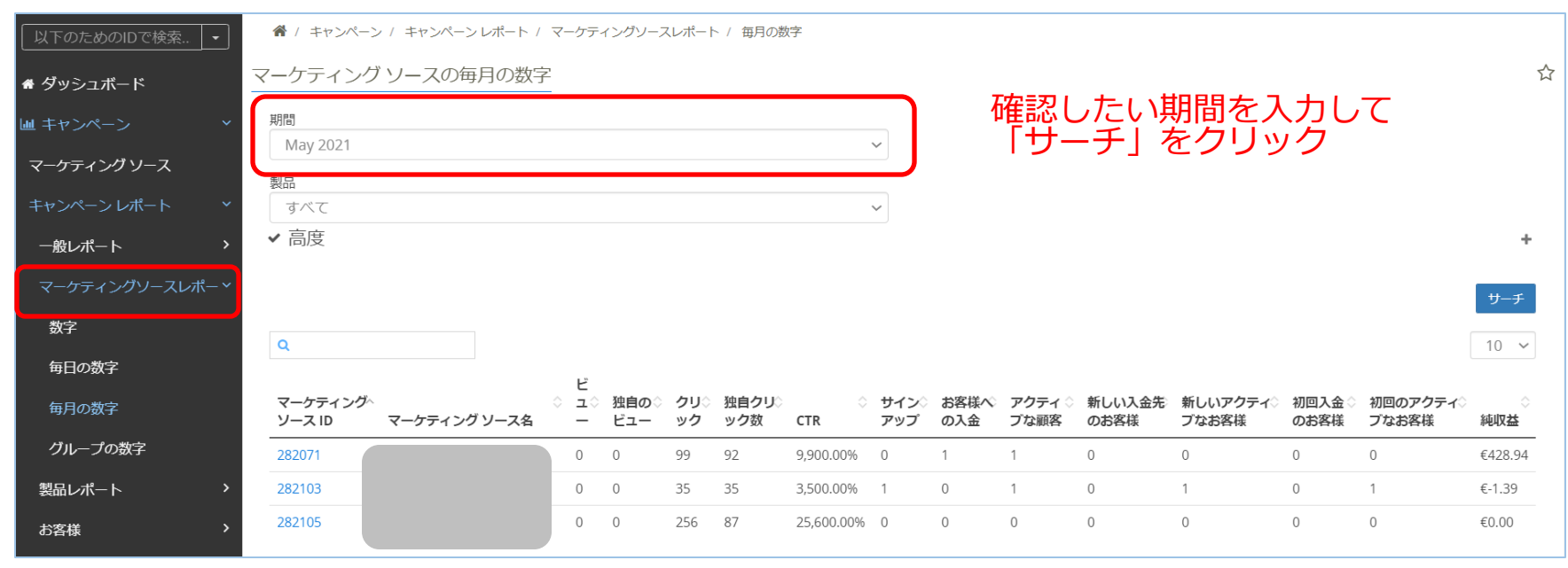

※日別で確認する場合は、「毎日の数字」を選択し、同様に確認したい期間を入力してください。

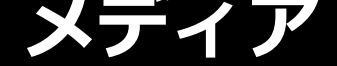

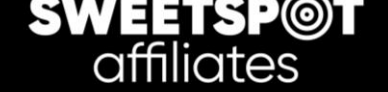

# メディアギャラリー

## メディアギャラリー内でトラッキングリンクやバナーの取得ができます。

| ↓<br>以下のためのIDで検索 ・ | 谷 / メディア / メディアギャラリー                                                                                                    |
|--------------------|----------------------------------------------------------------------------------------------------|
| 骨 ダッシュボード          | メディアギャラリー                                                                                                    |
| ■ キャンペーン >         | Filters: Brands: Casino.me × 言語: Japanese × +フィルタ ロサーチ                                                                                                    |
| 🖼 メディア 🛛 🗸         |                                                                                                    |
| メディアギャラリー          |                                                                                                    |
| メディアグループ >         | Brands and the second second secon |
| オフライン トラッキング コー    | English     Bengali     Finnish     French     Norwegian     Portuguese     Swedish                                                                                                    |

## ※取得手順の詳細については、別紙「アフィリエイトリンクの取得手順」をご参照ください。

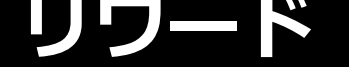

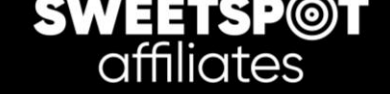

# マイリワードプラン

現在のディール内容が確認できます。

#### 例:毎月の数字

| ↓<br>下のためのIDで検索 ・ | 1 | 🕷 / リワード | ・/ マイリワードプラン |       |                   |            |     |       |
|-------------------|---|----------|--------------|-------|-------------------|------------|-----|-------|
| 希 ダッシュボード         |   |          |              | アクティブ | 0                 |            | 移動  |       |
| Ш キャンペーン          | > |          |              |       |                   |            |     |       |
| 🖾 メディア            | > | ID       | 名前           |       | メイ                | ンタイプ       | 顧客数 | オフセット |
| ♥ リワード            | ~ | 43       |              |       | Rev               | enue Share | 75  | Yes   |
| マイリワードプラン         |   |          |              |       |                   |            |     | すべて見る |
| 収益のサマリ            | _ |          |              |       | 利田規約1             | ヘルプ        |     |       |
| 収益レポート            | > |          |              |       | 技術協力 🕥  <br>v6.10 | NetRefer   |     |       |
| \$ 支払いレポート        | > |          |              |       |                   |            |     |       |

※名前:各ブランド毎のディール内容が記載されています

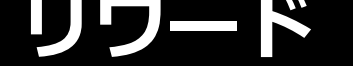

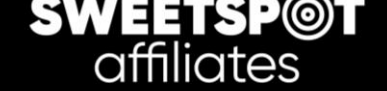

# 収益レポート:毎月の収益

## 収益を月毎で確認することができます。

| ↓<br>以下のためのIDで検索 ・  | イ リワー     | ド / 収益レポート / 毎月の収益 |           |                  |         |            |          |               |
|---------------------|-----------|--------------------|-----------|------------------|---------|------------|----------|---------------|
| 希 ダッシュボード           | マンスリー     | 収益レポート             |           |                  |         |            | 0        |               |
| ■ キャンペーン >          | Q         |                    |           |                  |         |            | 10 🗸     |               |
| 🖾 メディア 🌕 👌          | 月         | ◇ 収益シェア リワード       | 、 CPAリワード | ◇ サブアフィリエイト リワード | ◇ 総リワード | > リワードの支払い | い期限 ◇    |               |
| <ul> <li></li></ul> | , 2021-06 | €0.00              | €0.00     | €0.00            | €0.00   | €0.00      |          |               |
| マイリワードプラン           | 2021-05   | €0.00              | €0.00     | €0.00            | €0.00   | €0.00      |          |               |
|                     | 2021-04   | €0.00              | €0.00     | €0.00            | €0.00   | €0.00      | ※口木运白動翔  | 記の特度に下り 誤った   |
| 収益のサイリ              | 2021-03   | €0.00              | €0.00     | €0.00            | €0.00   | €0.00      | 「本品白動動」  | かっておりますが      |
| 収益レポート              | 2021-02   | €0.00              | €0.00     | €0.00            | €0.00   | €0.00      | 本来「Rew   | ard Duel であり、 |
| 毎月の収益               | 2021-01   | €0.00              | €0.00     | €0.00            | €0.00   | €0.00      | 「リワードの支払 | 「額」を意味しています。  |
| 収益の内訳               | 2020-12   | €0.00              | €0.00     | €0.00            | €0.00   | €0.00      |          |               |
| СРА塞杏               | 2020-11   | €0.00              | €0.00     | €0.00            | €0.00   | €0.00      |          |               |
|                     | 2020-10   | €0.00              | €0.00     | €0.00            | €0.00   | €0.00      |          |               |
| \$ 支払いレポート >        | 合計:       | €0.00              | €0.00     | €0.00            | €0.00   | €0.00      |          |               |
| ■ 全レポート             | 1~9の9の2   | エントリを表示            |           |                  |         |            |          |               |

- ・「総リワード」=「収益リワード」+「CPAリワード」+「サブアフィリエイトリワード」の計算となります。
- ・「収益リワード」がマイナスの際は「0」となるため、「総リワード」と「リワードの支払額」が異なる場合があります。この場合、 「CPAリワード」+「サブアフィリエイトリワード」の合計額が「リワードの支払額」となります。

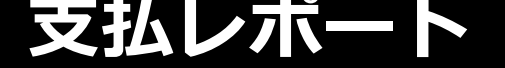

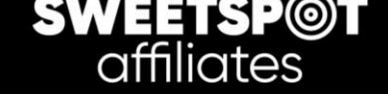

# 支払い

保留中の収益と支払い済の収益の確認ができます。

### ■保留中

まだ支払いが完了していない収益が表示されます。

| 以下のためのIDで検索 🔹       | 着 / 支払いレポート / 支払い |                              |
|---------------------|-------------------|------------------------------|
| ₩ ダッシュボード           | 1947th            | 0                            |
| L単キャンペーン >          |                   | このセクションには                    |
| <sup>™</sup> メディア > | No Payments Found | このビジタヨンには、<br>未決済の支払が表示されます。 |
| £ 12−ド >            |                   |                              |
| \$ 支払いレポート ~        |                   | 利用規約   ヘルプ                   |
| 支払い                 |                   | 技術協力 🜑 NetRefer<br>vs.10.1   |

#### ■歴史 支払いが完了している収益が表示されます。

| 以下のためのIDで検索 ・                | 脅 / 支払いレポート / 支払い |       |               |                      |        |       |         |      |
|------------------------------|-------------------|-------|---------------|----------------------|--------|-------|---------|------|
| # ダッシュボード                    |                   | نرم ر | <sup>20</sup> |                      |        |       |         | 0    |
| 単キャンペーン                      |                   |       | 84            |                      |        |       |         | 9    |
| <ul><li>■メディア &gt;</li></ul> | Q                 |       |               |                      |        |       |         | 10 🗸 |
| ♥Uワ=K >                      | 月                 | √ 状態  | √ 支払日         | ◇ 支払方法               | ◊ リワード | ◇ 税金  | ◇ 支払い   | \$   |
|                              | May-2021          | Paid  | 10/06/2021    | Bank Wire Transfer B | U      | €0.00 |         |      |
| \$ 支払いレポート ~                 | April-2021        | Paid  | 07/05/2021    | Bank Wire Transfer B | U      | €0.00 |         |      |
| 支払い                          | March-2021        | Paid  | 12/04/2021    | Bank Wire Transfer B | U      | €0.00 |         |      |
| チャージバック                      | February-2021     | Paid  | 05/03/2021    | Bank Wire Transfer B | U      | €0.00 |         |      |
| ■ 全レポート                      | January-2021      | Paid  | 23/02/2021    | Bank Wire Transfer B | U      | €0.00 |         |      |
| ★ お気に入りのレポート                 | December-2020     | Paid  | 22/02/2021    | Bank Wire Transfer B | U      | €0.00 |         |      |
| =7                           | November-2020     | Paid  | 28/12/2020    | Bank Wire Transfer B | U      | €0.00 |         |      |
|                              | October-2020      | Paid  | 02/12/2020    | Bank Wire Transfer B | U      | €0.00 |         |      |
| ◆ 設定                         | September-2020    | Paid  | 16/10/2020    | Bank Wire Transfer B | U      | €0.00 |         |      |
| ▲ API管理                      | August-2020       | Paid  | 18/09/2020    | Bank Wire Transfer B | U      | €0.00 |         |      |
| 🗭 フィードバック                    | 1~71の10のエントリを表示   |       |               |                      |        |       |         |      |
| € へいプ                        | PDF CSV           |       |               |                      |        | < 1   | 2 3 4 5 | 8 >  |

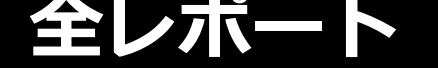

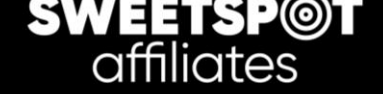

## 各レポートの一覧です。こちらから各レポートにジャンプすることができます。

| 以下のためのIDで検索・    | 脅 / 全レポート                             |                  |
|-----------------|---------------------------------------|------------------|
| 骨 ダッシュボード       | 全レポート                                 |                  |
| ■ キャンペーン        | 一般レポート                                | メディア レポート        |
| 🖻 メディア 💦 👌      |                                       | メディアの統計          |
| <b>₽</b> リワ−ド > | 毎月の数字                                 | 回転グループ           |
| \$ 支払いレポート >    | 国の数字                                  | 定義済みのグループ        |
| 囲 全レポート         | ブランドの数字                               | 参照URL<br>たか。cm   |
| ★ だ気に 1 りのしポート  | マーケティングソースレボート                        | ピクセルトラッキング       |
|                 | マーケティングソースの数字                         | オフライン トラッキング コード |
| ■ニュース           | マーケティングソースの毎日の数子                      | LIRI を報告         |
| ✿ 設定            | マークティング シースの毎月の数子<br>マーケティングリースグループの図 |                  |
| ▲ API管理         | 収益レポート                                | 支払レポート           |
| 🖻 フィードバック       | マンスリー収益レポート                           | 支払い              |
| ◎ ヘルプ           | 損益計算書                                 | チャージバック          |
|                 | CPA監査レポート                             |                  |
|                 | サブアフィリエイト                             |                  |
|                 | お客様レポート                               |                  |
|                 | お客様レポート                               |                  |